# Naliczanie akcyzy

W tym artykule opisano jak w Comarch ERP Optima:

- 1. <u>Skonfigurować program, aby na dokumentach naliczony</u> został podatek akcyzowy od wyrobów węglowych.
- 2. <u>Wyliczany jest na dokumentach podatek akcyzowy od</u> <u>wyrobów węglowych.</u>
- 3. <u>Doliczyć kwotę akcyzy do domyślnej ceny sprzedaży wyrobu</u> węglowego proponowanej na dokument.
- 4. <u>Wydrukować Fakturę Sprzedaży zawierającą informacje o</u> <u>naliczonej akcyzie.</u>
- 5. <u>Na deklaracji AKC-WW ewidencjonować ubytki wyrobów</u> węglowych.
- 6. Wypełnić deklarację AKC-WW.
- 7. <u>Utworzyć korektę deklaracji AKC-WW.</u>
- 8. <u>Wydrukować zestawienie dokumentów, które powinny być</u> <u>uwzględnione w deklaracji AKC-WW.</u>
- 9. <u>Wysłać deklarację AKC-WW do systemu PUESC i odebrać UPO.</u>

# Jak skonfigurować program, aby na dokumentach naliczony został podatek akcyzowy od wyrobów węglowych?

W menu System/ Konfiguracja firmy/ Magazyn/ Akcyza – wyroby węglowe należy zaznaczyć parametr **Obrót wyrobami węglowymi:** 

| 🛠 Konfiguracja [Akcyza - wyroby węglowe]                                                                                                    |                                                                | – 🗆 X |
|----------------------------------------------------------------------------------------------------|----------------------------------------------------------------|-------|
| Moduł: Moje moduły 💌 🌜 🐲                                                                                                    | 🗹 Obrót wyrobami weglowymi                                     | X     |
| Szukaj:                                                                                                    | Zwolnienie od akcyzy                                           |       |
| s Konfiguracja                                                                                                    | Atrybut do określenia podstawy prawnej zwolnienia              |       |
| A >> Firma                                                                                                    | Atrybut *                                                      |       |
| <ul> <li>&gt; Dane firmy</li> </ul>                                                                                                    |                                                                |       |
| <ul> <li>Definicje dokumentów</li> </ul>                                                                                                    | University alongs                                              |       |
| > 🏓 Detal                                                                                                    | Naliczenie akcyzy                                              |       |
| e-Handel                                                                                                    | Powiększaj cenę o kwotę akcyzy                                 |       |
| Handel                                                                                                    | Rabat od pełnej ceny     Rabat od ceny bez akcyzy              |       |
| Kasa/Bank                                                                                                    | Atrybut do oznaczenia ubytków (pa pozyciji dokumentu rozchodu) |       |
| Alignmet Strengthered Strengthered Strengthe | Atrybut                                                        |       |
| Akcyza - wyroby węglowe                                                                                                    |                                                                |       |
| Dokumenty                                                                                                    |                                                                |       |
| Inicjacja dokumentu                                                                                                    |                                                                |       |

W menu Ogólne/ Inne/ Kody CN należy dodać dla wyrobów węglowych ośmiocyfrowe kody scalonej nomenklatury w formacie

### jak na obrazku poniżej (np. 27010000):

|              |         |                |          |             |             |                    |                                                   |            |                |                                |        | [Firma_Demo]            | Comarch ERP       | Optima              |          |                                                                                                    |                                                  |                       |
|--------------|---------|----------------|----------|-------------|-------------|--------------------|---------------------------------------------------|------------|----------------|--------------------------------|--------|-------------------------|-------------------|---------------------|----------|----------------------------------------------------------------------------------------------------|--------------------------------------------------|-----------------------|
| $\checkmark$ | Sy      | stem           | Ogólne   | KSeF (      | CRM H       | andel Kas          | a/Bank Rejestry V                                 | 'AT Księgo | owość          | JPK Płace                      | i Kadr | y Narzędzia             | Widok Szt         | uczna inteligen     | icja Pon | noc                                                                                                    |                                                  |                       |
| Kontra       | ahenci  | A<br>Nowy koni | trahent  | Marcownicy  | Cennik      | Nowy towar<br>Słov | <ul> <li>Grupy towarow</li> <li>Rabaty</li> </ul> | ve 😵 Kate  | egorie<br>buty | Wymiary opisu<br>analitycznego | Inr    | Przesyłki<br>kurierskie | Wiadomości<br>SMS | Zakup<br>paczkę SMS | Raporty  | 😓 Kur<br>🔍 Pot<br>🥞 Kal                                                                                                    | sy walut<br>pieranie ws<br>kulator wyr<br>Waluty | kaźników<br>nagrodzeń |
|              |         |                |          |             |             | 5100               | viniki                                            |            |                |                                |        | Urzedy                  |                   | Ctrl+U              |          | 1                                                                                                    | walacy                                           |                       |
|              |         |                |          |             |             |                    |                                                   |            |                |                                | Ŵ      | Właściciele             |                   | Ctrl+W              |          |                                                                                                    |                                                  |                       |
|              |         |                |          |             |             |                    |                                                   |            |                |                                | ٩      | Miejscowości            |                   |                     |          |                                                                                                    |                                                  |                       |
|              |         |                |          |             |             |                    |                                                   |            |                |                                |        | Magazyny                |                   | Ctrl+M              |          |                                                                                                    |                                                  |                       |
|              |         |                |          |             |             |                    |                                                   |            |                |                                | 8      | Marki                   |                   |                     |          |                                                                                                    |                                                  |                       |
|              |         |                |          |             |             |                    |                                                   |            |                |                                | ie.    | Producenci              |                   |                     |          |                                                                                                    |                                                  |                       |
|              |         |                |          |             |             |                    |                                                   |            |                |                                | 27     | Receptury               |                   |                     |          |                                                                                                    |                                                  |                       |
|              |         |                |          |             |             |                    |                                                   |            |                |                                | 8      | Zestawy promocyjn       | e                 |                     |          |                                                                                                    |                                                  |                       |
|              |         |                |          |             |             |                    |                                                   |            |                |                                | ÷      | Kody CN                 |                   |                     |          |                                                                                                    |                                                  |                       |
|              |         |                |          |             |             |                    |                                                   |            |                |                                |        | Formaty przelewów       | /<br>             |                     |          |                                                                                                    |                                                  |                       |
|              |         |                |          |             |             |                    |                                                   |            |                |                                | 6      | кіазупкасја Srodko      | w Trwarych        | _                   |          |                                                                                                    |                                                  |                       |
|              |         |                |          |             |             |                    |                                                   |            |                |                                |        |                         |                   |                     |          |                                                                                                    |                                                  |                       |
|              | Lista k | codów          | CN to    | warów       |             |                    |                                                   |            |                |                                |        |                         |                   |                     |          | —                                                                                                    |                                                  | $\times$              |
| Prze         | ciągnij | tutaj naç      | jłówek k | olumny, jeś | li ma ona l | być podstav        | vą grupowania                                     |            |                |                                |        |                         |                   |                     |          |                                                                                                    |                                                  |                       |
|              | Kod     |                | Opis     |             |             |                    |                                                   | Jednostka  | Masa           | Stawka V                       | AT     |                         |                   |                     |          |                                                                                                    |                                                  |                       |
| ×            | A B C   |                | R B C    |             |             |                    |                                                   | A B C      | RBC            | RBC                            |        |                         |                   |                     |          |                                                                                                    |                                                  |                       |
|              | 27010   | 0 00           | węgie    | I           |             |                    |                                                   |            | Nie            | 23,00                          | %      |                         |                   |                     |          |                                                                                                    |                                                  |                       |
|              | 2702.0  | 0 00           | węgie    | Ibrunatny   |             |                    |                                                   |            | Nie            | 22.00                          | ~      |                         |                   |                     |          |                                                                                                    |                                                  |                       |
|              | 9950 0  | 0 00           |          |             |             |                    |                                                   | кg         | Nie            | 23,00                          | %      |                         |                   |                     |          |                                                                                                    |                                                  |                       |
|              |         | 3              | 1        |             |             |                    |                                                   |            |                |                                |        |                         |                   |                     |          |                                                                                                    |                                                  |                       |
|              |         |                | -        |             |             |                    |                                                   |            |                |                                |        |                         |                   |                     |          |                                                                                                    |                                                  |                       |
| Filt         | r<br>r: |                |          |             |             |                    |                                                   |            |                |                                |        |                         |                   |                     | -        | <ul> <li>Second second sec</li></ul> | *                                                | *                     |
| 2            | 2 -     |                |          |             |             |                    |                                                   |            |                |                                |        |                         |                   | 4                   | 1        | P                                                                                                    |                                                  | ×                     |

| 😻 Kod CN - zosta                    | nie dodany | — | $\times$ |
|-------------------------------------|------------|---|----------|
| <u>1</u> Ogólne                     |            |   |          |
| Kod CN:                             | 2701 00 00 |   |          |
| Stawka <u>V</u> AT:                 |            |   | ×        |
| <u>O</u> pis:                       | węgiel     |   |          |
| <u>]</u> ednostka<br>uzupełniająca: | r masa     |   |          |

Na kartotece wyrobu węglowego (*menu Ogólne/ Cennik*), na zakładce [Dodatkowe] / [Akcyza], należy zaznaczyć parametr Akcyza na wyroby węglowe, a następnie:

- przypisać do towaru właściwy kod CN (jeżeli Użytkownik wypełnia deklarację Intrastat, kod CN jest identyczny jak w sekcji Intrastat),
- W polu Jednostka uzupełniająca: 1000 kg należy ustalić przelicznik między jednostką podstawową towaru a 1000 kg.
- W polu Stawka akcyzy należy wpisać stawkę akcyzy od 1 gigadżula (GJ) energii zawartej w węglu i koksie – 1,28 zł.
- W polu Wartość opałowa GJ/1000 kg należy podać wartość energetyczną węgla/ koksu w gigadżulach dla 1000 kg.

Poniżej znajdują się dane związane z wydrukiem Świadectwa jakości paliw stałych, szczegółowy opis tej funkcjonalności jest dostępny w artykule <u>Świadectwo jakości paliw stałych</u>.

| A Po          | zycja cennika [000037] - zos      | stanie zmieniona                         | 5 Zasahu 6 Dazanuzaia                   | 7.7améujania 0.Counu               | 0.7amiaaniki 10.a Cidan | 11 memorile al | 10 Jamili  | 13 Zestava | - |   | × |
|---------------|-----------------------------------|------------------------------------------|-----------------------------------------|------------------------------------|-------------------------|----------------|------------|------------|---|---|---|
| 2 2           | Akcyza na wyroby węglowe          | KI, EAN, VAI <u>4</u> Atrybuty           | 2 Zasoby <u>0</u> Kezerwacje            | Z zamowienia <u>s</u> Grupy        | y zamienniki 10 e-Skiep | 11 WSZYStKO.pi | 12 Је́Żукі | 13 Zestawy |   |   |   |
| 1 Głów        | Kod CN:                           | 27010000 *                               |                                         |                                    |                         |                |            |            |   |   | × |
| 4             | Jednostka uzupełniająca: 100      | 0 kg ~ =                                 | 1,00 🐳 /                                | 1 tona -                           |                         |                |            |            |   |   |   |
| asta<br>tasta | Stawka akcyzy:                    | 1,38 PLN 📮                               |                                         |                                    |                         |                |            |            |   |   |   |
| 5 Int         | Wartość opałowa w GJ/1000 kg:     | 38,00 -                                  | defense og forse after besondere og som |                                    |                         |                |            |            |   |   |   |
| Ŧ             | Rodzaj paliwa stałego:            | vvęgiei, brykiety, brykietki i po        | oobne paliwa stare wytwarzan            | e z węgia                          |                         |                |            |            |   | ~ |   |
| 3 Ser         | System certyfikacji:              | Własne labolatorium                      |                                         |                                    |                         |                |            |            |   | ^ |   |
| Akcyza        |                                   | Wartość wskazana przez<br>przedsiębiorcę | Minimalna wartość<br>dopuszczalna       | Maksymalna wartość<br>dopuszczalna |                         |                |            |            |   |   |   |
| 41            | Zawartość popiołu (%):            | max.9                                    |                                         | 12                                 |                         |                |            |            |   |   |   |
|               | Zawartość siarki całkowitej (%):  | 5                                        |                                         | 10                                 |                         |                |            |            |   |   |   |
|               | Zawartość części lotnych (%):     |                                          |                                         |                                    |                         |                |            |            |   |   |   |
|               | Wartość opałowa (MJ/kg):          | 40                                       | 24                                      |                                    |                         |                |            |            |   |   |   |
|               | Zdolność spiekania (RI):          |                                          |                                         |                                    |                         |                |            |            |   |   |   |
|               | Wymiar ziarna (mm):               | 28-40                                    | 5                                       |                                    |                         |                |            |            |   |   |   |
|               | Zawartość podziarna (%):          | 6                                        |                                         | 10                                 |                         |                |            |            |   |   |   |
|               | Zawartość nadziarna (%):          | 5                                        |                                         | 5                                  |                         |                |            |            |   |   |   |
|               | Zawartość wilgoci całkowitej (%): | 9                                        |                                         | 15                                 |                         |                |            |            |   |   |   |
|               |                                   |                                          |                                         |                                    |                         |                |            |            |   |   |   |
|               |                                   |                                          |                                         |                                    |                         |                |            |            |   |   |   |
|               |                                   |                                          |                                         |                                    |                         |                |            |            |   |   |   |
|               |                                   |                                          |                                         |                                    |                         |                |            |            |   |   |   |
|               |                                   |                                          |                                         |                                    |                         |                |            |            |   |   |   |
|               |                                   |                                          |                                         |                                    |                         |                |            |            |   |   |   |

W jaki sposób wyliczany jest na dokumentach podatek akcyzowy od wyrobów węglowych?

Wartość akcyzy na dokumentach handlowych i magazynowych jest wyliczana przez program w oparciu o ustawienie akcyzy na kartotece towarowej i ilość sprzedawanego towaru (patrz wyżej pyt. Jak skonfigurować program, aby na dokumentach naliczony został podatek akcyzowy od wyrobów węglowych?).

Informację tą można podejrzeć edytując pozycję dokumentu ikoną

— w oknie Pozycja dokumentu, na zakładce [Akcyza] (zakładka jest dostępna wyłącznie dla towarów z naliczoną akcyzą).

| 矏 Pozycja dokumentu                            |                                          |                                   |                                    | - | ×        |
|------------------------------------------------|------------------------------------------|-----------------------------------|------------------------------------|---|----------|
| <u>1</u> Ogólne <u>2</u> Szczegóły <u>3</u> At | rybuty <u>4</u> Akcyza                   |                                   |                                    |   |          |
| Kod CN:                                        | 27010000                                 |                                   |                                    |   | N        |
| Wartość opałowa w GJ/1000 kg:                  | 38,00 🔺                                  | Stawka akcyzy:                    | 1,38 PLN 🚊                         |   |          |
| Wartość akcyzy:                                | 52,44 PLN 🛓                              | Ilość w 1000 kg:                  | 1,0000 🚊                           |   | ×        |
|                                                |                                          |                                   |                                    | - |          |
|                                                |                                          |                                   |                                    |   |          |
| Rodzaj paliwa stałego:                         | Węgiel,brykiety,brykietki i po           | odobne paliwa stałe wytwarzane    | z węgla                            | ^ |          |
|                                                |                                          |                                   |                                    | ~ |          |
| System certyfikacji:                           | Własne labolatorium                      |                                   |                                    | ^ |          |
|                                                |                                          |                                   |                                    | ~ |          |
|                                                | Wartość wskazana przez<br>przedsiębiorcę | Minimalna wartość<br>dopuszczalna | Maksymalna wartość<br>dopuszczalna |   |          |
| Zawartość popiołu (%):                         | max.9                                    | -                                 | 12                                 |   |          |
| Zawartość siarki całkowitej (%):               | 5                                        | -                                 | 10                                 |   |          |
| Zawartość części lotnych (%):                  | -                                        | -                                 | -                                  |   |          |
| Wartość opałowa (MJ/kg):                       | 40                                       | 24                                | -                                  |   |          |
| Zdolność spiekania (RI):                       | -                                        | -                                 | -                                  |   |          |
| Wymiar ziarna (mm):                            | 28-40                                    | 5                                 | -                                  |   |          |
| Zawartość podziarna (%):                       | 6                                        | -                                 | 10                                 |   |          |
| Zawartość nadziarna (%):                       | 5                                        | -                                 | 5                                  |   |          |
| Zawartość wilgoci całkowitej (%):              | 9                                        | -                                 | 15                                 |   |          |
|                                                |                                          |                                   |                                    |   |          |
|                                                |                                          |                                   |                                    |   |          |
|                                                |                                          |                                   |                                    |   |          |
|                                                |                                          |                                   |                                    |   | ······   |
|                                                |                                          |                                   |                                    |   | <b>Å</b> |

Zakładka [Akcyza] zawiera przeniesione z karty towaru: kod CN, wartość opałową GJ/1000 kg oraz stawkę akcyzy.

Widoczna tu **ilość w 1000 kg** wyliczona jest na podstawie ilości towaru z dokumentu i przelicznika między jednostkami, określonego na karcie towaru w sekcji [Akcyza na wyroby węglowe].

Wyliczona Wartość akcyzy stanowi iloczyn wartości opałowej, stawki akcyzy i ilości sprzedawanego/wydawanego towaru.

Powyższe informacje będą służyły do wyliczania podatku akcyzowego podczas generowania z programu **deklaracji AKC-WW**.

Naliczenie podatku akcyzowego jest możliwe na:

- Fakturze Sprzedaży, Paragonie, Wydaniu Zewnętrznym, Rozchodzie Wewnętrznym,
- Fakturze Zakupu, Przyjęciu Zewnętrznym, Przyjęciu Wewnętrznym.

Na zakładce **[Akcyza]** pozycji dokumentu znajdują się również dane związane z wydrukiem Świadectwa jakości paliw stałych oraz Oświadczeniu o kraju pochodzenia węgla, szczegółowy opis tych funkcjonalności jest dostępny w artykułach <u>Świadectwo</u> jakości paliw stałych oraz <u>Oświadczenie o kraju pochodzenia</u> węgla.

### Jak doliczyć kwotę akcyzy do domyślnej ceny sprzedaży wyrobu węglowego proponowanej na dokument?

Aby automatycznie doliczyć kwotę podatku akcyzowego do domyślnej ceny sprzedaży, należy w menu System/ Konfiguracja firmy/ Magazyn/ Akcyza – Wyroby węglowe zaznaczyć parametr: Powiększaj cenę o kwotę akcyzy. Wówczas domyślna cena towaru pobrana na dokument z karty towaru zostanie powiększona o wartość akcyzy wyliczoną przez program w oparciu o wartość opałową GJ/1000 kg, stawkę akcyzy (1,28 zł) i ilość towaru w 1000 kg.

W przypadku udzielania rabatu na dokumentach, jeśli do ceny sprzedaży doliczana jest akcyza, użytkownik może wskazać czy rabat ma być wyliczany od ceny z akcyzą (pełna cena) czy od ceny bez akcyzy (menu System/ Konfiguracja firmy/ Magazyn/ Akcyza – wyroby węglowe: Rabat od pełnej ceny/ Rabat od ceny bez akcyzy).

|                                                |                                                               |   |   | ~  |
|------------------------------------------------|---------------------------------------------------------------|---|---|----|
| Konfiguracja [Akcyza - wyroby węglowe]         |                                                               | - |   | ~  |
| Moduł: Moje moduły 🔹 🐛 🐲                       | 🗹 Obrót wyrobami węglowymi                                    |   | - | 4  |
| Szukaj:                                        | Zwolnienie od akcyzy                                          |   |   | •• |
| > Konfiguracja                                 | Atrybut do określenia podstawy prawnej zwolnienia             |   |   |    |
| Firma     From     CRM                         | Atrybut AKC *                                                 |   |   |    |
| Dane firmy                                     |                                                               |   |   |    |
| Definicje dokumentów     Detal                 | Naliczenie akcyzy                                             |   |   |    |
| 🕨 🐎 e-Handel                                   | ✓ Powiększaj cenę o kwotę akcyzy                              |   |   |    |
| Handel     Kasa/Bank                           | Rabat od pelnej ceny     Rabat od ceny bez akcyzy             |   |   |    |
| Księgowość                                     | Atrybut do oznaczenia ubytków (na pozycji dokumentu rozchodu) |   |   |    |
| Magazyn     Magazyn     Acyza - wyroby węglowe | - Atrybut                                                     |   |   |    |

# Jak wydrukować Fakturę Sprzedaży zawierającą informacje o naliczonej akcyzie?

Informacje o naliczonej dla poszczególnych pozycji akcyzie znajdują się na wydrukach Faktura VAT (GenRap)/ Akcyza, Eko*Faktura* dostępnych z poziomu formularza Faktury Sprzedaży na górnej wstążce programu pod ikoną *Wydruk danych*:

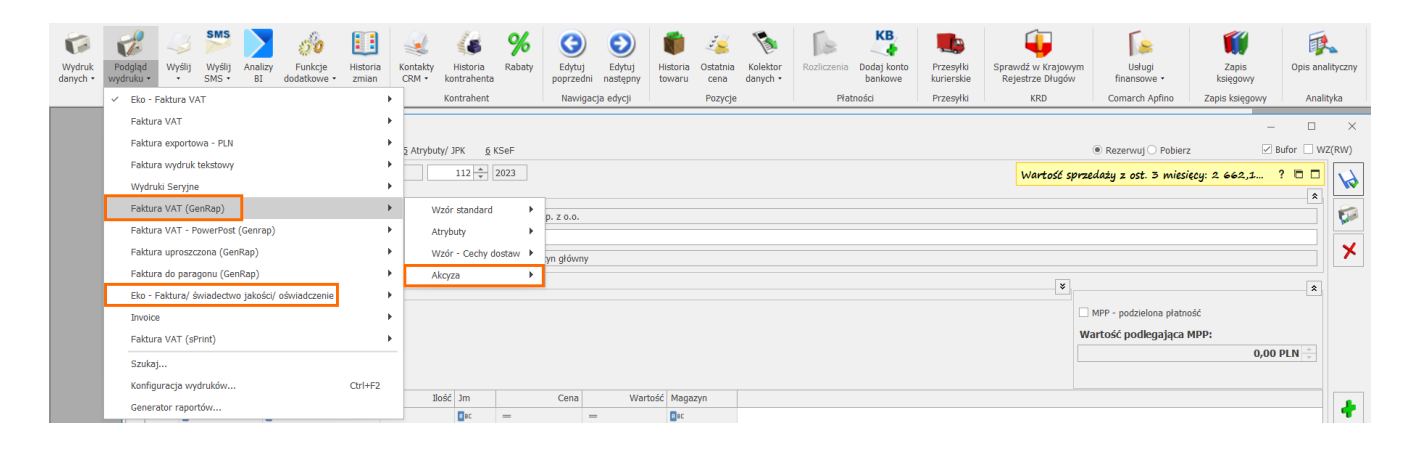

Na wydruku w podsumowaniu wykazana jest łączna wartość akcyzy wszystkich pozycji dokumentu.

# Jak na deklaracji AKC-WW ewidencjonować ubytki wyrobów węglowych?

Na deklaracji AKC-WW wykazującej podatek akcyzowy na wyroby węglowe, którą należy składać do Urzędu Skarbowego, ubytki towarów muszą być wyszczególnione w oddzielnej pozycji. Dlatego należy je odpowiednio oznaczyć na dokumentach. W tym celu, w menu System/ Konfiguracja/ Firma/ Magazyn/ Akcyza – wyroby węglowe, w sekcji Atrybut dla oznaczenia ubytków (na pozycji dokumentu rozchodu) należy naciskając przycisk Atrybut dodać atrybut o dowolnym kodzie, np. UBYTKI\_WĘGIEL, a następnie wybrać go z listy. Atrybut ten będzie wykorzystywany do rejestrowania ubytków.

| ⅔ Konfiguracja [Akcyza - wyroby węglowe] |                                                               | – 🗆 × |
|------------------------------------------|---------------------------------------------------------------|-------|
| Moduł: Moje moduły 🔹 👟                   | 🗹 Obrót wyrobami węglowymi                                    | Và    |
| Szukaj:                                  | Zwolnienie od akcyzy                                          |       |
| > Konfiguracja                           | Atrybut do określenia podstawy prawnej zwolnienia             | P     |
| Firma                                    | Atrybut AKC *                                                 |       |
| > Dane firmy                             |                                                               |       |
| befinicje dokumentów     betal           | Naliczenie akcyzy                                             |       |
| + 😕 e-Handel                             | 🗹 Powiększaj cenę o kwotę akcyzy                              |       |
| Handel     Kasa/Bank                     | Rabat od pelnej ceny     C Rabat od ceny bez akoyzy           |       |
| Księgowość                               | Atrybut do oznaczenia ubytków (na pozycji dokumentu rozchodu) |       |
| Magazyn     Akcyza - wyroby węglowe      | Atrybut                                                       |       |

Aby ubytki trafiły na deklarację AKC-WW w oddzielnej pozycji,

po dodaniu na Rozchód Wewnętrzny, Fakturę Sprzedaży, Paragon lub Wydanie Zewnętrzne wyrobu węglowego, który jest ubytkiem,

należy edytując pozycję dokumentu *(*, na zakładce **[Atrybuty]** wybrać ten atrybut (uzupełnienie wartości atrybutu nie ma znaczenia).

| Pozycja dokumentu                                                    | - |   | $\times$ |
|----------------------------------------------------------------------|---|---|----------|
| <u>1</u> Ogólne <u>2</u> Szczegóły <u>3</u> Atrybuty <u>4</u> Akcyza |   |   |          |
| Lp 🔺 Kod Wartość                                                     |   | 1 | 4        |
| = RBC RBC                                                            |   | T |          |
| 1 UBYTKI_WĘGIEL                                                      |   |   | ×        |
|                                                                      |   |   |          |
|                                                                      |   | P |          |
|                                                                      |   |   |          |

Pozycja dokumentu – oznaczenie ubytków.

Na deklaracji AKC-WW ubytki ujmowane są w oddzielnej pozycji CN z dodatkową informacją "Ubytki" w kolumnie *Nazwa grupy wyrobów*:

| Deklaracja AKC-WW (wersja formularza 7) [DEK/04/2022/AKCWW] 1 Dane ogólne A 2 C 3 D-E 4 e-Deklaracje |                                            |      |          |      |           |      |                |      |                  |            |   |
|----------------------------------------------------------------------------------------------------|--------------------------------------------|------|----------|------|-----------|------|----------------|------|------------------|------------|---|
| <u>I</u> L<br>C. (                                                                                   | OBLICZENIE KWOT PODATKU AKCYZO             | WEGO | )        |      |           |      |                |      |                  |            |   |
|                                                                                                    | Nazwa grupy wyrobów                        |      | Kod CN   | I    | ość GJ    |      | Stawka podatku |      | Podatek akcyzowy | Zwolnienie | × |
| 21.                                                                                                  | węgiel; brykiety, br - Ubytki              | 22.  | 27010000 | 23.  | 38,000 🔺  | 24.  | 1,38           | 25.  | 52,00            | 26. 🗹      |   |
| 27.                                                                                                  | Węgiel brunatny (lignit), nawet aglomerowa | 28.  | 27020000 | 29.  | 114,000 🔺 | 30.  | 1,38           | 31.  | 157,00 🚊         | 32. 🗹      |   |
| 33.                                                                                                  |                                            | 34.  |          | 35.  | 0,000 🐥   | 36.  | 0,00           | 37.  | 0,00 🚊           | 38.        |   |
| 39.                                                                                                  |                                            | 40.  |          | 41.  | 0,000 🐥   | 42.  | 0,00           | 43.  | 0,00             | 44.        |   |
| 45.                                                                                                  |                                            | 46.  |          | 47.  | 0,000 🐥   | 48.  | 0,00 🚊         | 49.  | 0,00             | 50.        |   |
| 51.                                                                                                  |                                            | 52.  |          | 53.  | 0,000 🐥   | 54.  | 0,00 🚊         | 55.  | 0,00             | 56.        |   |
| 57.                                                                                                  |                                            | 58.  |          | 59.  | 0,000 🐥   | 60.  | 0,00 🚊         | 61.  | 0,00             | 62.        |   |
| 63.                                                                                                  |                                            | 64.  |          | 65.  | 0,000 🐥   | 66.  | 0,00 🚊         | 67.  | 0,00             | 68.        |   |
| 69.                                                                                                  |                                            | 70.  |          | 71.  | 0,000 🐥   | 72.  | 0,00           | 73.  | 0,00             | 74.        |   |
| 75.                                                                                                  |                                            | 76.  |          | 77.  | 0,000 🐥   | 78.  | 0,00           | 79.  | 0,00             | 80.        |   |
| 81.                                                                                                  |                                            | 82.  |          | 83.  | 0,000 🐥   | 84.  | 0,00           | 85.  | 0,00             | 86.        |   |
| 87.                                                                                                  |                                            | 88.  |          | 89.  | 0,000 👻   | 90.  | 0,00 🚊         | 91.  | 0,00             | 92.        |   |
| 93.                                                                                                  |                                            | 94.  |          | 95.  | 0,000 🐥   | 96.  | 0,00 ÷         | 97.  | 0,00             | 98.        |   |
| 99.                                                                                                  |                                            | 100. |          | 101. | 0,000 🐥   | 102. | 0,00 🚊         | 103. | 0,00             | 104.       |   |
| 105                                                                                                  |                                            | 106. |          | 107. | 0,000 🔺   | 108. | 0,00           | 109. | 0,00             | 110.       |   |
| 111                                                                                                  |                                            | 112. |          | 113. | 0,000 🐥   | 114. | 0,00           | 115. | 0,00             | 116.       |   |
| 117                                                                                                  |                                            | 118. |          | 119. | 0,000 🐥   | 120. | 0,00           | 121. | 0,00             | 122.       |   |
| Raz                                                                                                  | em:                                        |      |          | 123. | 152,000 🐥 |      |                | 124. | 209,00           |            |   |
|                                                                                                    |                                            |      |          |      |           |      |                |      |                  |            | 4 |

#### Jak w programie wypełnić deklarację AKC-WW?

Deklarację **AKC-WW** rozliczającą podatek akcyzowy od wyrobów węglowych należy przesyłać na Platformę Usług Elektronicznych Służby Celnej (PUESC).

W programie deklarację można wyliczyć na podstawie:

- Faktur Sprzedaży, Paragonów, Rozchodów Wewnętrznych,
- Wydań Zewnętrznych, Rozchodów Wewnętrznych

na których została naliczona akcyza (patrz pyt. Jak skonfigurować program, aby na dokumentach naliczony został podatek akcyzowy od wyrobów węglowych?).

Aby w programie dodać deklarację AKC-WW, należy w menu System/ Konfiguracja firmy/ Dane firmy/ Deklaracje w sekcji Podatnik składa deklaracje/odprowadza zaliczki z tytułu: zaznaczyć AKC-WW i wskazać Urząd Skarbowy, do którego składana jest deklaracja oraz Urząd Skarbowy, do którego płacona jest akcyza

| ↔ Konfiguracja [Deklaracje]                                 |                                            |                                     |                                       | – 🗆 X |
|-------------------------------------------------------------|--------------------------------------------|-------------------------------------|---------------------------------------|-------|
| Moduł: Moje moduły 🔹 👟                                      | – Podatnik składa deklaracje/odprowadza za | liczki z tytułu:                    |                                       |       |
| Szukaj:                                                     | ☑ PIT-4R ☑ CIT-8 ☑ CIT-8E                  | US (PIT-4R,CIT)                     | · · · · · · · · · · · · · · · · · · · |       |
| > Konfiguracja                                              | PIT-8AR                                    | US (PIT-8AR)                        | · · · · · ·                           | P     |
| A >> Firma                                                  | ✓ JPK_V7 ✓ VAT-8 ✓ VAT-9M                  | US (VAT/JPK_V7/CUK)                 | DRUGI US WARSZAWA-ŚR 🔻                |       |
| A Dane firmy                                                | VAT-LIE CLIK-1                             |                                     |                                       |       |
| ♦ Adresy oddziałów                                          |                                            |                                     |                                       |       |
| Comarch Apfino                                              | ✓ VAI-7 ✓ VAI-27                           |                                     |                                       |       |
| Deklaracje                                                  | PIT-36 PIT-36L                             |                                     |                                       |       |
| Intrastat                                                   | ✓ PIT-28 ✓ PIT-37                          |                                     |                                       |       |
| KSeF                                                        |                                            |                                     |                                       |       |
| <ul> <li>Pieczątka firmy - jednostka samorzadowa</li> </ul> |                                            |                                     |                                       |       |
| <ul> <li>PIT-28</li> </ul>                                  | AKC-WW                                     | US (ARC-WW)                         | DROGI 03 WARSZAWA SK                  |       |
| PIT-36, PIT-36L                                             | VIU-DO                                     | US (VIU-DO)                         | DRUGI US WARSZAWA-SR +                |       |
| PIT-4R, CIT, ZUS DRA                                        |                                            |                                     |                                       |       |
| VAT, AKC-WW, CUK                                            | Typ dokumentu dla płatności deklaracji:    |                                     | DEK                                   |       |
| Definicje dokumentów                                        | Forma płatności dla deklaracji:            |                                     | przelew 🔻                             |       |
| > > Detal                                                   | Urząd skarbowy (płatność z tytułu AKC-WW): | :                                   |                                       | 1     |
| Pe-Handel                                                   |                                            | US (AKC-WW)                         | DRUGI US WARSZAWA-ŚR 🔻                |       |
| Handel Kasa/Bank                                            |                                            |                                     |                                       |       |
| <ul> <li>Ksiegowość</li> </ul>                              | - Indywidualny rachunek podatkowy firmy:   |                                     |                                       |       |
| Magazyn                                                     | Aby uzyskać indywidualny rachunek podatko  | owy przejdź do <u>Generatora mi</u> | krorachunku.                          |       |
| > Sobieg dokumentów                                         | Podaj NIP lub PESEL, wygeneruj rachunek a  | a następnie skopiuj go i wklej p    | poniżej.                              |       |
| > Ogólne                                                    | Numer rachunku:                            |                                     |                                       |       |
| Płace                                                       |                                            |                                     |                                       |       |
| Przesyłki                                                   | Numer rachunku do deklaracji VIU-DO        |                                     |                                       |       |
| Servis                                                      | Numer rachunku:                            |                                     |                                       |       |
| Fordki trwałe                                               |                                            |                                     |                                       |       |
| r 🤛 Stouki u wate                                           |                                            |                                     |                                       |       |

Dane podatnika na deklarację pobierane są z menu System/ Konfiguracja firmy/Dane firmy/VAT, AKC-WW, CUK. Należy pamiętać o podaniu w tym miejscu **Kodu GUS dla gminy**.

Lista **deklaracji AKC-WW** znajduje się w menu Handel/ Inne/ Deklaracje AKC-WW.

Nową deklarację należy dodać przyciskiem . Po rozwinięciu menu obok plusa, Użytkownik może wybrać starszą wersję formularza.

Na zakładce **[1 Dane ogólne A]** formularza deklaracji należy podać:

- Za jaki miesiąc lub kwartał jest wyliczana deklaracja.
   Po zaznaczeniu parametru Deklaracja kwartalna w polu
   Deklaracja AKC-WW za: należy wskazać ostatni miesiąc
   wybranego kwartału 3, 6, 9, 12.
- Jakie dokumenty mają zostać uwzględnione przy wyliczaniu deklaracji – obowiązek podatkowy w akcyzie powstaje z dniem wydania towaru lub wystawienia Faktury Sprzedaży, Paragonu. Dlatego dokumenty WZ uwzględniane są w deklaracji na podstawie daty wydania, dokumenty RW na

podstawie daty wystawienia, dokumenty FS, PA na podst. daty wystawienia. **Deklarację można wyliczyć na podstawie dokumentów: FS, PA, RW lub WZ, RW.** Po zaznaczeniu WZ, odznaczone zostaną dokumenty FS, PA i odwrotnie, jeśli zaznaczymy FS, PA – dokumenty WZ nie będą zaznaczone. Uwaga

W przypadku Paragonów, do których wygenerowano FS, w deklaracji uwzględniane są Paragony (nie Faktury Sprzedaży). Aby poprawnie przeliczyć deklarację należy zaznaczyć **Uwzględniaj dokumenty PA**.

- Czy uwzględniać korekty.
- •Cel złożenia deklaracji (złożenie deklaracji/ korekta deklaracji) – w danym miesiącu nie można wyliczyć ponownie deklaracji, jest to możliwe poprzez korektę stanowiącą ponowne wyliczenie deklaracji za dany okres (można wystawić w danym miesiącu dowolną ilość korekt). Korekty numerowane są kolejno 1,2 .. (informacja o numerze korekty jest widoczna na liście deklaracji w kolumnie Korekta). Po wykonaniu pierwszej korekty deklaracja główna wykonana uprzednio w danym miesiącu otrzymuje na liście kolor szary. Dodatkowo po wybraniu korekta deklaracji pojawi sie możliwość opcji zaznaczenia parametru: Wniosek o stwierdzenie nadpłaty powstałej w wyniku korekty deklaracji. W następnym kroku należy uzupełnić kwotę żądanej nadpłaty oraz uzasadnienie wniosku o stwierdzenie nadpłaty.
- Czy zablokować deklarację przed zmianami po zaznaczeniu tej opcji, na liście w kolumnie Status będzie informacja zamknięta. Odblokowanie deklaracji jest dostępne z listy pod prawym przyciskiem myszy. Do PUESC można przesłać tylko deklarację zablokowaną przed zmianami.

| *** Deklaracja AKC-WW (wersja formularza 7) [DEK/04/2022/AKCWW]                                                                    | × |
|----------------------------------------------------------------------------------------------------|---|
| 1     Dane ogólne A     2     C     3     D-E     4     e-Deklaracje                                                               |   |
| DEKLARACJA W SPRAWIE PODATKU AKCYZOWEGO OD WYROBÓW WĘGLOWYCH                                                                       | ₩ |
|                                                                                                    |   |
| Uwzględnij dokumenty:<br>PS PA WZ RW Zablokuj deklarację przed zmianami<br>Uwzględniaj korekty                                     |   |
| 7. Cel złożenia formularza         0 1. złożenie deklaracji         • 2. korekta deklaracji                                        |   |
| 8. Korekta deklaracji<br>Wniosek o stwierdzenie nadpłaty powstałej w wyniku korekty deklaracji<br>Kwota żądanej nadpłaty: 200,00 - |   |
| 9. Uzasadnienie wniosku o stwierdzenie nadpłaty                                                                                    |   |
| Nadpłata                                                                                                    |   |
| Wprowadził: admin v 11.04.2022 Zmodyfikował: admin v 11.04.2022                                                                    | 4 |

Przyciskiem 🗾 należy przeliczyć deklarację. Nie można zapisać deklaracji bez jej uprzedniego przeliczenia.

#### Zakładka [2 C]

Na drugiej zakładce **[2 C]** wyliczane są przez program kwoty podatku akcyzowego. Towary występujące na dokumentach, na których naliczono akcyzę grupowane są po kodach CN, wartości opałowej oraz stawce podatku ustalonej dla poszczególnych pozycji.

W kolumnie *Nazwa grupy wyrobów* drukowany jest opis kodu CN, w kolejnych kolumnach Kod CN, wyliczona wartość opałowa, stawka podatku i kwota podatku akcyzowego.

Suma ilości z pozycji na dokumentach pomnożona przez wartość opałową, stanowi wartość opałową dla określonego kodu CN.

Kwota podatku dla poszczególnych kodów CN jest zaokrąglana do

### pełnych złotych.

| AKC D       | eklaracja AKC-WW (wersja formularz              | a 7) [ | DEK/04/2022/AK | CWW] |           |      |                |      |                  | -          | ×          |
|-------------|-------------------------------------------------|--------|----------------|------|-----------|------|----------------|------|------------------|------------|------------|
| <u>1</u> Di | ane ogólne A 2 C <u>3</u> D-E <u>4</u> e-Deklar | acje   |                |      |           |      |                |      |                  |            |            |
| C. 0        | BLICZENIE KWOT PODATKU AKCYZO                   | WEGO   | )              |      |           |      |                |      |                  |            | $\swarrow$ |
|             | Nazwa grupy wyrobów                             |        | Kod CN         |      | Ilość GJ  |      | Stawka podatku |      | Podatek akcyzowy | Zwolnienie | ×          |
| 21.         | węgiel; brykiety, br - Ubytki                   | 22.    | 27010000       | 23.  | 38,000 🚊  | 24.  | 1,38           | 25.  | 52,00            | 26.        |            |
| 27.         | Węgiel brunatny (lignit), nawet aglomerowa      | 28.    | 27020000       | 29.  | 114,000 🔺 | 30.  | 1,38 _         | 31.  | 157,00           | 32. 🗸      |            |
| 33.         |                                                 | 34.    |                | 35.  | 0,000 🔺   | 36.  | 0,00 *         | 37.  | 0,00             | 38.        |            |
| 39.         |                                                 | 40.    |                | 41.  | 0,000 🔺   | 42.  | 0,00 *         | 43.  | 0,00 🚊           | 44.        |            |
| 45.         |                                                 | 46.    |                | 47.  | 0,000 🔺   | 48.  | 0,00 *         | 49.  | 0,00 🚊           | 50.        |            |
| 51.         |                                                 | 52.    |                | 53.  | 0,000 🔺   | 54.  | 0,00 *         | 55.  | 0,00 🚊           | 56.        |            |
| 57.         |                                                 | 58.    |                | 59.  | 0,000 🔺   | 60.  | 0,00 🔺         | 61.  | 0,00             | 62.        |            |
| 63.         |                                                 | 64.    |                | 65.  | 0,000 🔺   | 66.  | 0,00 🚊         | 67.  | 0,00 🔺           | 68.        |            |
| 69.         |                                                 | 70.    |                | 71.  | 0,000 🚊   | 72.  | 0,00 🚊         | 73.  | 0,00             | 74.        |            |
| 75.         |                                                 | 76.    |                | 77.  | 0,000 🚊   | 78.  | 0,00 🚊         | 79.  | 0,00             | 80.        |            |
| 81.         |                                                 | 82.    |                | 83.  | 0,000 🚊   | 84.  | 0,00 🚊         | 85.  | 0,00             | 86.        |            |
| 87.         |                                                 | 88.    |                | 89.  | 0,000 🗼   | 90.  | 0,00 🚊         | 91.  | 0,00 ÷           | 92.        |            |
| 93.         |                                                 | 94.    |                | 95.  | 0,000 🗼   | 96.  | 0,00 🔺         | 97.  | 0,00 ÷           | 98.        |            |
| 99.         |                                                 | 100    |                | 101. | 0,000 🗼   | 102. | 0,00 *         | 103. | 0,00 🚊           | 104.       |            |
| 105.        |                                                 | 106    |                | 107. | 0,000 🔺   | 108. | 0,00 🔺         | 109. | 0,00 ÷           | 110.       |            |
| 111.        |                                                 | 112    |                | 113. | 0,000 🔺   | 114. | 0,00 *         | 115. | 0,00             | 116.       |            |
| 117.        |                                                 | 118    |                | 119. | 0,000 🚊   | 120. | 0,00 🔺         | 121. | 0,00 🔺           | 122.       |            |
| Raze        | m:                                              |        |                | 123. | 152,000 🔺 |      |                | 124. | 209,00           |            |            |
|             |                                                 |        |                |      |           |      |                |      |                  |            |            |
|             |                                                 |        |                |      |           |      |                |      |                  |            |            |
|             |                                                 |        |                |      |           |      |                |      |                  |            |            |
|             |                                                 |        |                |      |           |      |                |      |                  |            |            |
|             |                                                 |        |                |      |           |      |                |      |                  |            | 4          |

#### Zakładka [3 D-E]

Na trzeciej zakładce [D-E] znajdują się pola dotyczące wyliczenia kwoty podatku akcyzowego od całkowitej sprzedaży wyrobu węglowego, zarówno od wartości opodatkowanej jak i nieopodatkowanej:

#### D. Wysokość podatku akcyzowego

125. Podatek akcyzowy – łączna kwota podatku wyliczona przez program od pozycji zarówno zwolnionych z akcyzy jak i od pozycji opodatkowanych akcyzą.

126. Zwolnienia – suma wartości pozycji zwolnionych z opłaty akcyzowej.

127. Obniżenia – pole z możliwością uzupełnienia kwoty obniżeń.

128. Razem zwolnienia i obniżenia – suma kwot zwolnień i obniżeń wykazanych w polach nr 126 i 127. Wartość ta nie może

być wyższa niż kwota podatku akcyzowego (pozycja 125).

129. Podatek akcyzowy do zapłaty – kwota podatku akcyzowego pomniejszona o zwolnienia i obniżenia, zaokrąglona do pełnych złotych. Na tę kwotę tworzona jest płatność w menu Kasa/Bank/ Preliminarz płatności. Płatność ta ma domyślnie zaznaczony parametr MPP – podzielona płatność, w polu Kwota podatku podpowiadana jest cała kwota płatności.

Korekta deklaracji tworzy płatność stanowiącą różnicę między deklaracją poprzednią a obecną.

**E. Oświadczenie podatnika lub osoby reprezentującej podatnika:** 130.Imię,

131. Nazwisko,

133. Identyfikator podatkowy NIP/ PESEL – w przypadku osób fizycznych niebędących zarejestrowanymi podatnikami VAT podatku od towarów i usług lub nieprowadzących działalności gospodarczej należy uzupełnić numer PESEL. Dane do tego pola są pobierane z menu System/Konfiguracja/Firma/Dane firmy/VAT,AKC-WW,CUK, z sekcji Przedstawiciel (VAT,AKC-WW,CUK).

134. Data wypełnienia deklaracji – ustawiana jest data bieżąca w momencie przeliczania deklaracji. Pole z możliwością edycji. 135. Telefon, E-mail – pobierane są z Konfiguracji firmy/Dane firmy/ VAT,AKC-WW,CUK.

| ** Deklaracja AKC-WW (wersja formularza 7) [DEK/04/2022/AKCWW] |                                |                       |                                |   |  |  |  |
|----------------------------------------------------------------|--------------------------------|-----------------------|--------------------------------|---|--|--|--|
| 1 Dane ogólne A 2 C 3 D-E 4 e-Deklaracje                       |                                |                       |                                |   |  |  |  |
| D. WYSOKOŚĆ PODATKU AKCYZOWEGO                                 |                                |                       |                                |   |  |  |  |
| 125. Podatek akcyzowy:                                         | 209,00                         |                       |                                |   |  |  |  |
| 126. Zwolnienia:                                               | 209,00                         |                       |                                | × |  |  |  |
| 127. Obniżenia:                                                | 0,00                           |                       |                                |   |  |  |  |
| 128. Razem zwolnienia i obniżenia:                             | 209,00                         |                       |                                |   |  |  |  |
| 129. Podatek akcyzowy do zapłaty:                              | 0,00                           |                       |                                |   |  |  |  |
|                                                                |                                |                       |                                |   |  |  |  |
| E. OŚWIADCZENIE PODATNIKA L                                    | UB OSOBY REPREZENTUJĄCEJ PODAT | NIKA                  |                                |   |  |  |  |
| 130. Imię:                                                     | Jan                            | 131. Nazwisko:        | Kowalski                       |   |  |  |  |
| 133. Identyfikator podatkowy NIP/ PESEL:                       | 55012636938                    |                       |                                |   |  |  |  |
| 134. Data wypełnienia deklaracji:                              | ▼ 11.04.2022 ▲                 | 135. Telefon, E-Mail: | 111111111, jkowalski@gmail.com |   |  |  |  |
|                                                                |                                |                       |                                |   |  |  |  |
|                                                                |                                |                       |                                |   |  |  |  |
|                                                                |                                |                       |                                |   |  |  |  |
|                                                                |                                |                       |                                |   |  |  |  |
|                                                                |                                |                       |                                |   |  |  |  |
|                                                                |                                |                       |                                |   |  |  |  |
|                                                                |                                |                       |                                |   |  |  |  |
|                                                                |                                |                       |                                |   |  |  |  |
|                                                                |                                |                       |                                |   |  |  |  |
|                                                                |                                |                       |                                |   |  |  |  |
|                                                                |                                |                       |                                |   |  |  |  |
|                                                                |                                |                       |                                |   |  |  |  |
|                                                                |                                |                       |                                |   |  |  |  |
|                                                                |                                |                       |                                | 4 |  |  |  |

#### Zakładka [4 e-Deklaracje]

Na czwartej zakładce **[e-Deklaracje]** formularza deklaracji AKC-WW zapisywane są dane związane z przesyłaniem deklaracji na platformę PUESC. Zakładka ta składa się z następujących pól:

Zakładka ta składa się z następujących pól:

- Status deklaracji na podstawie informacji z systemu PUESC,
- Numer referencyjny numer REF otrzymany z PUESC,
- Kod urzędu kod urzędu celnego, do którego została wysłana deklaracja,
- Operator wysyłający kod operatora, który wysłał deklarację,
- Data wysłania data wysłania deklaracji wraz z godziną,
- Data wpłynięcia data wraz z godziną wpłynięcia deklaracji do systemu PUESC,
- Operator odbierający kod operatora, który odebrał Urzędowe Potwierdzenie Odbioru,

• Data odebrania — data i godzina odbioru UPO.

Lista deklaracji AKC-WW składa się z kolumn:

- Miesiąc za jaki została wyliczona deklaracja,
- Rok wyliczenia deklaracji,
- Korekta jeśli deklaracja jest korektą, w kolumnie znajduje się numer korekty począwszy od 1,
- Data obliczenia data wyliczenia deklaracji,
- Kwota kwota podatku akcyzowego do zapłaty,
- Status przyjmuje wartość obliczona lub zamknięta jeśli na formularzu deklaracji zaznaczono Zablokuj deklarację przed zmianami (odblokowanie deklaracji jest dostępne z poziomu listy pod prawym przyciskiem myszy). Do PUESC można przesłać tylko deklarację zablokowaną przed zmianami,
- e-Deklaracje informacja, czy deklaracja została wysłana do systemu PUESC przyjmuje wartości:
  - Nie wysłano (dla deklaracji w buforze oraz zatwierdzonych nie przesłanych),
  - Wysłano/nie odebrano UPO (po wysłaniu edeklaracji, przed odebraniem Urzędowego Potwierdzenia Odbioru),
  - Wysłano/odebrano UPO (po wysłaniu e-deklaracji i odebraniu UPO).
- Data wysłania zawiera datę wysłania e-deklaracji.
- **Typ** miesięczna/ kwartalna

#### Jak w programie utworzyć korektę deklaracji AKC-WW?

Jeśli deklaracja **AKC-WW** została przesłana do systemu PUESC, po czym wystawiono w danym miesiącu dokumenty skutkujące zmianami w deklaracji, należy w programie wystawić korektę stanowiącą ponowne wyliczenie deklaracji za dany okres (nie jest możliwe ponowne przeliczenie deklaracji przesłanej do PUESC). Lista **deklaracji AKC-WW** znajduje się w menu Handel/ Inne/ Deklaracje AKC-WW.

Korektę deklaracji należy dodać przyciskiem rozwinięciu menu obok plusa, Użytkownik może wybrać starszą wersję formularza.

Na zakładce **[1 Dane ogólne A]** formularza deklaracji w polu **Cel złożenia formularza** należy zaznaczyć **2. korekta deklaracji**.

Korektę należy wyliczyć analogicznie jak pierwotną deklarację (patrz *pyt. <u>Jak w programie wypełnić deklarację AKC-WW</u>?).* 

Rodzaj deklaracji korygującej musi być zgodny z deklaracją źródłową. Oznacza to, że każda korekta deklaracji kwartalnej również musi być kwartalna, a miesięcznej – miesięczna.

W danym miesiącu można wystawić dowolną ilość korekt. Korekty numerowane są kolejno 1,2 .. (informacja o numerze korekty jest widoczna na liście deklaracji w kolumnie *Korekta*). Po wykonaniu pierwszej korekty deklaracja główna wykonana uprzednio w danym miesiącu otrzymuje na liście kolor czerwony.

Wysyłanie korekty do PUESC oraz odbiór UPO należy wykonać w sposób analogiczny jak dla pierwotnej deklaracji AKC-WW (patrz *pyt. Jak wysyłać deklarację AKC-WW do systemu PUESC i odebrać* <u>UPO?</u>).

### Jak wydrukować zestawienie dokumentów, które powinny być uwzględnione w deklaracji AKC-WW?

Z poziomu formularza deklaracji AKC-WW, na górnej wstążce programu, pod ikoną *Wydruk danych* dostępny jest wydruk *Zestawienie dokumentów do deklaracji AKC-WW/ Wzór standard*. Wydruk zawiera listę dokumentów, na których została naliczona akcyza. Wydruk nie zawiera dokumentów, które na zakładce **[Kontrahent]** mają zaznaczony parametr Zwolnienie z akcyzy. Jeśli wystąpi różnica w kwocie podatku akcyzowego między wydrukiem a deklaracją, należy deklarację przeliczyć ponownie. Jeżeli występują korekty deklaracji, wydruk zawiera zestaw najbardziej aktualnych dokumentów – powinien być zgodny z ostatnią korektą deklaracji z danego miesiąca.

#### Jak wysłać deklarację AKC-WW do systemu PUESC i odebrać UPO?

W menu System/ Konfiguracja/ Program/ Ogólne/ e-Deklaracje/ JPK/ CUK należy podać login do platformy PUESC, powyżej widoczny jest adres usługi Web Service PUESC.

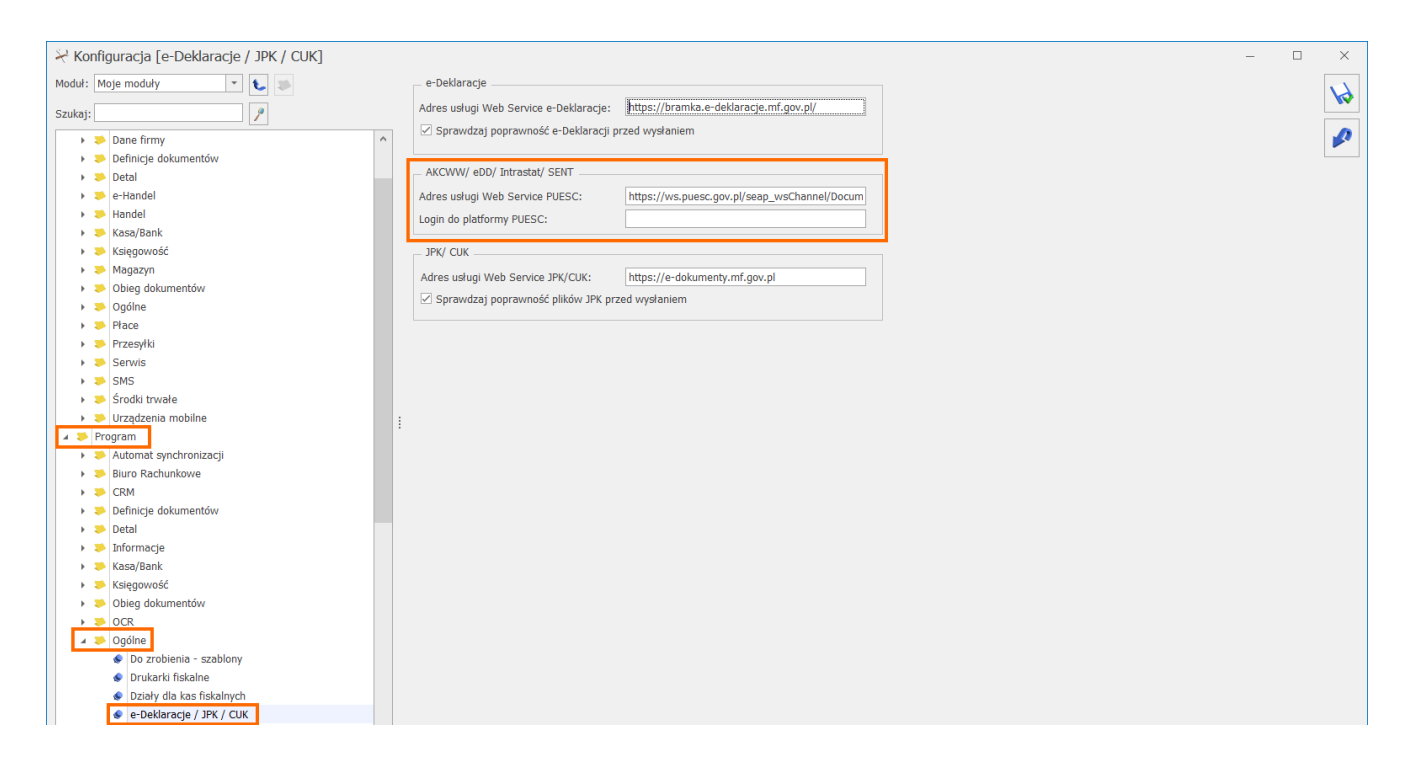

W menu *System/ Konfiguracja/ Stanowisko / Ogólne/ e-Deklaracje* należy wskazać katalog, w którym automatycznie podczas wysyłki do PUESC zostanie zapisana deklaracja.

| ⅔ Konfiguracja [e-Deklaracje]                                                     | - 0                                          | × |
|-----------------------------------------------------------------------------------|----------------------------------------------|---|
| Moduł: Moje moduły 💌 🐛 🛸                                                          | Katalog przechowywania plików wymiany:       |   |
| Szukaj:                                                                           | C:\ProgramData\Comarch ERP Optima\Deklaracje |   |
| <ul> <li>Konfiguracja</li> <li>Firma</li> <li>Program</li> </ul>                  |                                              |   |
| Stanowisko     Biuro Rachunkowe     CDM                                           |                                              |   |
| <ul> <li>Handel</li> <li>Kasa i Bank</li> </ul>                                   |                                              |   |
| <ul> <li>&gt; OCR</li> <li>&gt; Ogóine</li> <li>&gt; Drukarka fiskalna</li> </ul> |                                              |   |
| 🔹 e-Deklaracje                                                                    |                                              |   |

Na formularzu deklaracji AKC-WW (menu Handel/ Inne(Handel)/ Deklaracje AKC-WW) zablokowanej przed zmianami i zapisanej, po

ponownym otwarciu dostępna jest ikona *Wyślij deklarację do systemu PUESC*, umożliwiająca przesłanie deklaracji podpisanej kwalifikowanym certyfikatem do systemu *PUESC*.

Wysyłając deklarację należy podać hasło do portalu PUESC (login domyślnie jest pobierany z menu *System/ Konfiguracja/ Program/ Ogólne/ e-Deklaracje/ JPK/ CUK*). Hasło jest pamiętane w obrębie jednej sesji – do czasu wylogowania operatora bądź zmiany bazy firmowej.

| Podaj k          | gin i hasło do portalu PUESC | — | $\times$ |
|------------------|------------------------------|---|----------|
| Login:<br>Hasło: | jan.nowak@comarch.pl         |   | ✓<br>×   |

Jeśli deklaracja zostanie poprawnie zaczytana, otrzyma numer referencyjny, który zostanie przekazany do **Comarch ERP Optima**:

| Deklaracja AKC-WW (wersja formularza 7) [DEK/04/2022/AKCWW] - podgląd |                                                           |                 |                     |  |   |  |
|-----------------------------------------------------------------------|-----------------------------------------------------------|-----------------|---------------------|--|---|--|
| <u>1</u> Dane ogólne A <u>2</u> C<br>Status deklaracji:               | <u>3</u> D-E <u>4</u> e-Deklaracje<br>Wysłano deklarację. |                 |                     |  |   |  |
|                                                                       |                                                           |                 |                     |  |   |  |
|                                                                       |                                                           |                 |                     |  | × |  |
| Numer referencyjny:                                                   | 11f859ca-dc8c-4b27-a890-80db643561ac                      | Kod ur          | rzędu:              |  |   |  |
| Operator wysyłający:                                                  | ADMIN                                                     | Data wysłania:  | 2022-04-20 09:03:00 |  |   |  |
| Operator odbierający:                                                 |                                                           | Data odebrania: |                     |  |   |  |
| operator concepter                                                    |                                                           |                 |                     |  |   |  |
|                                                                       |                                                           |                 |                     |  |   |  |
|                                                                       |                                                           |                 |                     |  |   |  |
|                                                                       |                                                           |                 |                     |  |   |  |
|                                                                       |                                                           |                 |                     |  |   |  |
|                                                                       |                                                           |                 |                     |  |   |  |
|                                                                       |                                                           |                 |                     |  |   |  |
|                                                                       |                                                           |                 |                     |  |   |  |
|                                                                       |                                                           |                 |                     |  |   |  |
|                                                                       |                                                           |                 |                     |  |   |  |
|                                                                       |                                                           |                 |                     |  |   |  |
|                                                                       |                                                           |                 |                     |  |   |  |
|                                                                       |                                                           |                 |                     |  |   |  |
|                                                                       |                                                           |                 |                     |  |   |  |
|                                                                       |                                                           |                 |                     |  |   |  |
|                                                                       |                                                           |                 |                     |  |   |  |
|                                                                       |                                                           |                 |                     |  | 4 |  |
|                                                                       |                                                           |                 |                     |  | - |  |

Wysłaną deklarację o statusie *Wysłano/ Odebrano UPO* może przywrócić do edycji operator, który w menu *System/ Konfiguracja/ Program/ Użytkowe/ Operatorzy* na karcie operatora, na zakładce **[Ogólne]** ma zaznaczony parametr **Prawo do odblokowania wysłanej e-Deklaracji**.

### Pobieranie Urzędowego Potwierdzenia Odbioru (UPO)

Dla deklaracji AKC-WW poprawnie przesłanej do PUESC, przycisk

Pobierz UPO znajdujący się na formularzu deklaracji AKC-WW umożliwia pobranie Urzędowego Potwierdzenia Odbioru.

Nie można odblokować deklaracji o statusie Wysłano/ Nie odebrano UPO.

# Transakcje zwolnione z akcyzy

Poniżej przedstawione są instrukcje, jak wydrukować oświadczenie nabywcy o przeznaczeniu wyrobów węglowych na cele uprawniające do zwolnienia z podatku akcyzowego ; dla jakich kodów CN jest drukowane oświadczenie; <u>co zrobić, aby na</u> wydruku oświadczenia drukowany był numer dokumentu tożsamości nabywcy oraz jak skonfigurować drukowanie przyczyny zwolnienia z podatku akcyzowego.

 Jak wydrukować oświadczenie nabywcy o przeznaczeniu wyrobów węglowych na cele uprawniające do zwolnienia z podatku akcyzowego? Dla jakich kodów CN jest drukowane oświadczenie?

Oświadczenie jest drukowane na wydrukach **Faktura VAT (GenRap)**/ **Akcyza, Eko-Faktura** pod warunkiem, że:

- Faktura Sprzedaży jest wystawiona z datą nie wcześniejszą niż 01.2019 r.
- Na formularzu pozycji cennikowej (menu Ogólne/ Cennik) będącej wyrobem węglowym na zakładce [Dodatkowe] / [Akcyza] wskazano kod CN wymieniony w załączniku nr 1 do Ustawy z dnia 6 grudnia 2008 r. o podatku akcyzowym:

| 19. | ex 2701    | Węgiel; brykiety, brykietki i podobne paliwa stałe wytwarzane z węgla -<br>jeżeli są przeznaczone do celów opałowych                                 |
|-----|------------|----------------------------------------------------------------------------------------------------|
| 20. | ex 2702    | Węgiel brunatny (lignit), nawet aglomerowany, z wyłączeniem gagatu - je-<br>żeli jest przeznaczony do celów opałowych                                |
| 21. | ex 2704 00 | Koks i półkoks, z węgla, węgla brunatnego (lignitu) lub torfu, nawet aglo-<br>merowany; węgiel retortowy - jeżeli są przeznaczone do celów opałowych |

#### Objaśnienia:

ex – dotyczy tylko danego wyrobu z danej pozycji lub kodu.

| 48 P   | ozycja cennika [000037] - zo      | stanie zmieniona                                         |                                   |                                    |              |            |                |           |            | - |   | <        |
|--------|-----------------------------------|----------------------------------------------------------|-----------------------------------|------------------------------------|--------------|------------|----------------|-----------|------------|---|---|----------|
| 10     | gólne 2 Dodatkowe 3 Jednost       | ki, EAN, VAT 4 Atrybuty                                  | 5 Zasoby 6 Rezerwacie             | 7 Zamówienia 8 Grupy               | 9 Zamienniki | 10 e-Sklep | 11 wszystko.pl | 12 Jezvki | 13 Zestawy |   |   |          |
|        | Akcyza na wyroby weglowe          |                                                          |                                   |                                    |              |            |                |           |            |   |   |          |
| Główna | Kod CN:                           | 27010000 🔹 📎                                             |                                   |                                    |              |            |                |           |            |   |   | <u>,</u> |
| -      | Jednostka uzupełniająca: 100      | Jednostla uzujelniejaca; 1000 kg - = 1.00 + / 1 + tona - |                                   |                                    |              |            |                |           |            |   |   |          |
| stat   | Stawka akcyzy:                    | itawka akozyy: 1,38 PUK 🔺                                |                                   |                                    |              |            |                |           |            |   |   |          |
| Intra  | Wartość opałowa w GJ/1000 kg:     | 38,00 *                                                  |                                   |                                    |              |            |                |           |            |   |   |          |
| 01     | Rodzaj paliwa stałego:            | Węgiel,brykiety,brykietki i po                           | odobne paliwa stałe wytwarzane    | e z węgla                          |              |            |                |           |            |   | ^ |          |
| ŧ      |                                   |                                                          |                                   |                                    |              |            |                |           |            |   | ~ |          |
| й<br>m | System certyfikacji:              | Własne labolatorium                                      |                                   |                                    |              |            |                |           |            |   | ^ |          |
|        |                                   |                                                          |                                   |                                    |              |            |                |           |            |   |   |          |
| Akcyz  |                                   | Wartość wskazana przez<br>przedsiębiorcę                 | Minimalna wartość<br>dopuszczalna | Maksymalna wartość<br>dopuszczalna |              |            |                |           |            |   |   |          |
| 41     | Zawartość popiołu (%):            | max.9                                                    |                                   | 12                                 |              |            |                |           |            |   |   |          |
|        | Zawartość siarki całkowitej (%):  | 5                                                        |                                   | 10                                 |              |            |                |           |            |   |   |          |
|        | Zawartość części lotnych (%):     |                                                          |                                   |                                    |              |            |                |           |            |   |   |          |
|        | Wartość opałowa (MJ/kg):          | 40                                                       | 24                                |                                    |              |            |                |           |            |   |   |          |
|        | Zdolność spiekania (RI):          |                                                          |                                   |                                    |              |            |                |           |            |   |   |          |
|        | Wymiar ziarna (mm):               | 28-40                                                    | 5                                 |                                    |              |            |                |           |            |   |   |          |
|        | Zawartość podziarna (%):          | 6                                                        |                                   | 10                                 |              |            |                |           |            |   |   |          |
|        | Zawartość nadziarna (%):          | 5                                                        |                                   | 5                                  |              |            |                |           |            |   |   |          |
|        | Zawartość wilgoci całkowitej (%): | 9                                                        |                                   | 15                                 |              |            |                |           |            |   |   |          |
|        |                                   |                                                          |                                   |                                    |              |            |                |           |            |   |   |          |
|        |                                   |                                                          |                                   |                                    |              |            |                |           |            |   |   |          |
|        |                                   |                                                          |                                   |                                    |              |            |                |           |            |   |   |          |
|        |                                   |                                                          |                                   |                                    |              |            |                |           |            |   |   |          |
|        |                                   |                                                          |                                   |                                    |              |            |                |           |            |   |   |          |
|        |                                   |                                                          |                                   |                                    |              |            |                |           |            |   |   |          |
| L      |                                   |                                                          |                                   |                                    |              |            |                |           |            |   |   | _        |

- Waga przynajmniej jednej pozycji na FS jest nie mniejsza, niż 200 kg.:
- każdorazowo waga wyrobów węglowych jest przeliczana na kg zgodnie z przelicznikiem ustalonym na karcie towaru, na zakładce [Dodatkowe] / [Akcyza] :

| Akcyza na wyroby węglow  | e              |   |          |        |
|--------------------------|----------------|---|----------|--------|
| Kod CN:                  | 27010000       | • |          |        |
| Jednostka uzupełniająca: | <b>1000</b> kg |   | 1,00 🔺 / | 1 TONA |

 Na formularzu nabywcy (menu Ogólne/ Kontrahenci), na zakładce [Handlowe] zaznaczono parametr Zwolnienie z akcyzy na wyroby węglowe (parametr można również zaznaczyć na fakturze, na zakładce [Kontrahent],

| Faktura sprzed     | aży FS/112/2023                                             | - 0                       | ×      |
|--------------------|-------------------------------------------------------------|---------------------------|--------|
| 1 Ogólne 2 Kontra  | hent 3 Platności 4 Dokumenty 5 Atrybuty/ JPK 6 KSeF         |                           | WZ(RW) |
| Nabywca            |                                                             |                           |        |
| Kontrahent -       | ADM 🗸                                                       | NIP: 2968987425           |        |
| Nazwa:             | ADM sp. z o.o.                                              |                           |        |
|                    |                                                             |                           |        |
| Kraj:              | Polska                                                      | Województwo:              | × 1    |
| Ulica:             | Słomiana                                                    | Nr domu: / Nr lokalu: 3 / |        |
| Miejscowość:       | Katowice                                                    | Kod pocztowy: 45-343      |        |
| Dodatkowe:         |                                                             | Poczta: Katowice          | ]      |
| Status:            | podmiot gospodarczy 🔹 👘 Podatnik VAT czynny/ Aktywny w VIES | PESEL:                    | ]      |
| Rodzaj transakcji: | Krajowy                                                     | Dokument tożsamości:      |        |
|                    | Zwolnienie z akcyzy                                         |                           |        |

- Na Fakturze Sprzedaży, na zakładce [Kontrahent] nie może być zaznaczony parametr Umowa na dostawy węgla.
- 2. Co zrobić, aby na wydruku oświadczenia drukowany był numer

#### dokumentu tożsamości nabywcy?

Jeśli nabywcą faktury jest **osoba fizyczna** to na wydrukach Faktura VAT (GenRap)/ Akcyza, Eko-Faktura zawierających oświadczenie (wymagane spełnienie wszystkich warunków z Ad.1), drukowany jest również **numer dokumentu tożsamości** nabywcy oraz jego PESEL. Dane te należy uprzednio uzupełnić na formularzu kontrahenta:

| 🐞 Formula       | rz kontrahenta [KOLASA] - zostanie zmieniony                                                                              | - |   | ×    |
|-----------------|----------------------------------------------------------------------------------------------------|---|---|------|
| <u>1</u> Ogólne | 2 Platności 💈 Handlowe 🛓 Dodatkowe 💈 Zgody 👲 Atrybuty Z JPK 8 e-Sklep 9 Komornik 10 Historia weryfikacji statusu VAT/VIES |   |   |      |
| — Dane ogóln    |                                                                                                    |   | * |      |
| Kod:            | KOLASA NIP: • 4523893679                                                                                                  |   |   |      |
| Grupa:          | ODB_FINALNI * REGON:                                                                                                    |   |   | ×    |
| Rodzaj:         |                                                                                                    |   |   |      |
| Dok. tożsamo    | sci: ACF 1234567 PESEL: 79012086616                                                                                       |   |   |      |
| Nazwa:          | Marek Kolasa                                                                                                    |   |   |      |
|                 |                                                                                                    |   |   | GIIS |
|                 |                                                                                                    |   |   | VAT  |

bądź bezpośrednio na Fakturze Sprzedaży, na zakładce [Kontrahent]:

| 💐 Faktura sprzeda                | zý                                                                             |                       | - 🗆                                | ×        |
|----------------------------------|--------------------------------------------------------------------------------|-----------------------|------------------------------------|----------|
| <u>1</u> Ogólne <u>2</u> Kontral | ent <u>3</u> Płatności <u>4</u> Dokumenty <u>5</u> Atrybuty/ JPK <u>6</u> KSeF |                       | ● Rezerwuj 〇 Pobierz 🛛 🖉 Bufor 🗔 V | VZ(RW)   |
| Nabywca                          |                                                                                |                       | *                                  |          |
| Kontrahent 👻                     | KOLASA 🔹 🦻                                                                     | NIP: *                | 4523893679                         |          |
| Nazwa:                           | Marek Kolasa                                                                   |                       |                                    |          |
|                                  |                                                                                |                       |                                    |          |
| Kraj:                            | Polska                                                                         | Województwo:          | małopolskie 💌                      | ×        |
| Ulica:                           | Dywizjonu 303                                                                  | Nr domu: / Nr lokalu: | 32 /                               |          |
| Miejscowość:                     | Kraków                                                                         | Kod pocztowy:         | 31-321                             |          |
| Dodatkowe:                       |                                                                                | Poczta:               | Kraków                             | 4        |
| Status:                          | osoba fizyczna 🔻 🗆 Podatnik VAT czynny/ Aktywny w VIES                         | PESEL:                | 79012086616                        | VAT      |
| Rodzaj transakcji:               | Krajowy                                                                        | Dokument tożsamości   | : ACF 1234567                      | <b>P</b> |
|                                  | Zwolnienie z akcyzy Umowa na dostawy węgla                                     |                       |                                    | 1        |

Jeśli zatwierdzono FS na stałe bez podania tych danych, należy uzupełnić je na karcie kontrahenta oraz w menu System/ Konfiguracja/ Program/ Użytkowe/ Operatorzy – na karcie Operatora, na zakładce [Parametry] zaznaczyć Aktualizacja kontrahenta na dokumencie. Po wybraniu na liście Faktur Sprzedaży dla tej FS opcji pod prawym przyciskiem myszy Aktualizacja danych kontrahenta – numer dokumentu tożsamości oraz PESEL zostanie zaczytany na tę fakturę z karty kontrahenta.

### 3. Jak skonfigurować drukowanie przyczyny zwolnienia z podatku akcyzowego?

W przypadku sprzedaży wyrobów węglowych zwolnionych z akcyzy,

należy wskazać przyczynę zwolnienia. W Comarch ERP Optima przyczynę definiujemy w oparciu o atrybut kontrahenta. W menu System/ Konfiguracja/ Firma/ Magazyn/ Akcyza – wyroby węglowe, w sekcji Atrybut do określenia podstawy prawnej zwolnienia, po naciśnięciu przycisku **Atrybut**:

| vyrobami wę          | glowymi                                                |                                                                                 |                                                                                               |                                                                                               |                                                                                               |                                                                                               |
|----------------------|--------------------------------------------------------|---------------------------------------------------------------------------------|-----------------------------------------------------------------------------------------------|-----------------------------------------------------------------------------------------------|-----------------------------------------------------------------------------------------------|-----------------------------------------------------------------------------------------------|
| Zwolnienie od akcyzy |                                                        |                                                                                 |                                                                                               |                                                                                               |                                                                                               |                                                                                               |
| o określenia         | podstawy prawn                                         | ej zwolnienia                                                                   |                                                                                               |                                                                                               |                                                                                               |                                                                                               |
| rybut                | AKC                                                    | -                                                                               |                                                                                               |                                                                                               |                                                                                               |                                                                                               |
|                      |                                                        |                                                                                 |                                                                                               |                                                                                               |                                                                                               |                                                                                               |
|                      | vyrobami wę<br>nie od akcyzy<br>lo określenia<br>rybut | vyrobami węglowymi<br>nie od akcyzy<br>lo określenia podstawy prawn<br>rybutAKC | vyrobami węglowymi<br>nie od akcyzy<br>lo określenia podstawy prawnej zwolnienia<br>rybut AKC | vyrobami węglowymi<br>nie od akcyzy<br>lo określenia podstawy prawnej zwolnienia<br>rybut AKC | vyrobami węglowymi<br>nie od akcyzy<br>lo określenia podstawy prawnej zwolnienia<br>rybut AKC | vyrobami węglowymi<br>nie od akcyzy<br>lo określenia podstawy prawnej zwolnienia<br>rybut AKC |

należy dodać atrybut o dowolnym kodzie, np. AKCYZA i formacie: lista.

| 🔞 Atrybi        | ut kontrahenta [AKC] - zostanie dodany                | _ | × |
|-----------------|-------------------------------------------------------|---|---|
| <u>1</u> Ogólne | 2 Pozycje listy                                       |   |   |
| <u>K</u> od:    | AKC Określenie podstawy prawnej zwolnienia Nieaktywny |   |   |
| Format:         | lista 👻                                               |   |   |
|                 | 🗌 dokleić do opisu dokumentu 🗌 przenoś do Analiz BI   |   | × |
|                 | 🗌 przenosić na transakcje                             |   |   |
|                 | 🗌 kopiować przy przenoszeniu do rejestru VAT          |   |   |
|                 |                                                       |   |   |
|                 |                                                       |   |   |
|                 |                                                       |   |   |
|                 |                                                       |   |   |
|                 |                                                       |   |   |
|                 |                                                       |   |   |
|                 |                                                       |   |   |
|                 |                                                       |   |   |
|                 |                                                       |   |   |

Na zakładce **[Pozycje listy]** należy podać możliwe przyczyny zwolnienia z podatku akcyzowego:

| <b>M</b> | Atrybut kontrahenta [AKC] - zostanie zmieniony     - |   |                                          |   |   |  |  |  |
|----------|------------------------------------------------------|---|------------------------------------------|---|---|--|--|--|
| 1        | Ogóln                                                | e | <u>2</u> Pozycje listy                   |   |   |  |  |  |
|          | Lp                                                   |   | Wartość                                  | _ |   |  |  |  |
| ¥        | =                                                    |   | REC                                      | T |   |  |  |  |
|          |                                                      | 1 | gospodarstwo domowe - Aart. 31a          |   | ~ |  |  |  |
|          |                                                      | 2 | pośredniczący podmiot węglowy - Aart.31a |   |   |  |  |  |
|          |                                                      |   |                                          |   |   |  |  |  |

### Dodany atrybut należy wybrać z listy poprzez przycisk :

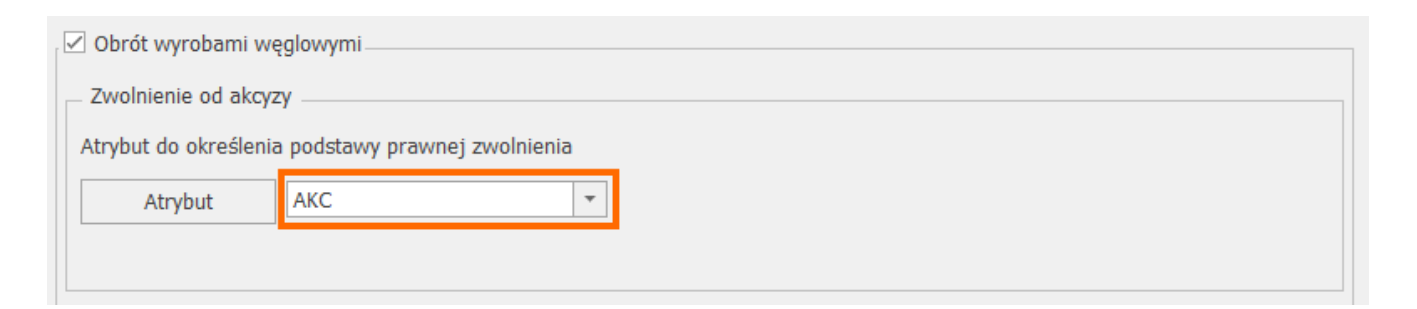

Jeśli na Fakturze Sprzedaży, na zakładce [Kontrahent] jest zaznaczony parametr Zwolnienie z akcyzy (można zaznaczyć na formularzu kontrahenta na zakładce [Handlowe]), w oknie Pozycji dokumentu, na zakładce [Akcyza] widnieje sekcja Przeznaczenie uprawniające do zwolnienia, w której znajduje się atrybut wskazany w konfiguracji wraz z wartościami listy do wyboru:

| 1 Ogólne       2 Szczegóły       3 Atrybuty       4 Akoyza         Kod CN:       27010000       2       38,00 ÷       Stawka akcyzy:       1,38 PLN ÷         Wartość opałowa w GJ/1000 kg:       38,00 ÷       Stawka akcyzy:       1,38 PLN ÷       ✓         Ilość w 1000 kg:       1,0000 ÷       Ilość w 1000 kg:       1,0000 ÷       ✓         Przeznaczenie uprawniające do zwolnienia:        ✓       ✓         Atrybut:       AKC       ✓       ✓       ✓         Rodzaj paliwa stałego:       Węgiel,brykiety,br       gospodarstwo domowe - Aart. 31a       ✓         System certyfikacji:       Własne labolatorium       ✓         Wartość wskazana przez       Minimalna wartość       Maksymalna wartość         dopuszczalna       dopuszczalna       dopuszczalna | 矏 Pozycja dokumentu                           |                                          |                                   |                                    | -            |   | ×        |
|----------------------------------------------------------------------------------------------------|-----------------------------------------------|------------------------------------------|-----------------------------------|------------------------------------|--------------|---|----------|
| Kod CN:       27010000         Wartość opałowa w GJ/1000 kg:       38,00 ÷         Stawka akcyzy:       1,38 PLN ÷         Ilość w 1000 kg:       1,0000 ÷         Przeznaczenie uprawniające do zwolnienia:       •         Atrybut:       AKC         Rodzaj paliwa stałego:       Węgiel,brykiety,br gospodarstwo domowe - Aart. 31a pośredniczący podmiot węglowy - Aart.31a         System certyfikacji:       Własne labolatorium         Wartość wskazana przez dopuszczalna       Maksymalna wartość dopuszczalna                                                                                                    | <u>1</u> Ogólne <u>2</u> Szczegóły <u>3</u> A | trybuty <u>4</u> Akcyza                  |                                   |                                    |              |   |          |
| Wartość opałowa w GJ/1000 kg: 38,00 +   Ilość w 1000 kg: 1,38 PLN +   Ilość w 1000 kg: 1,0000 +   Przeznaczenie uprawniające do zwolnienia:   Atrybut: AKC   AKC •   Rodzaj paliwa stałego: Węgiel,brykiety,br   gospodarstwo domowe - Aart. 31a   pośredniczący podmiot węglowy - Aart.31a   System certyfikacji: Własne labolatorium   Wartość wskazana przez Minimalna wartość<br>dopuszczalna   Maksymalna wartość<br>dopuszczalna                                                                                                    | Kod CN:                                       | 27010000                                 | ]                                 |                                    |              |   |          |
| Ilość w 1000 kg:       1,0000 +         Przeznaczenie uprawniające do zwolnienia:       •         Atrybut:       AKC       •         Rodzaj paliwa stałego:       •         Wegiel,brykiety,br       gospodarstwo domowe - Aart. 31a       •         pośredniczący podmiot węglowy - Aart.31a       •         System certyfikacji:       Własne labolatorium       •         Wartość wskazana przez       Minimalna wartość       Maksymalna wartość         dopuszczalna       dopuszczalna       dopuszczalna                                                                                                    | Wartość opałowa w GJ/1000 kg:                 | 38,00 🔺                                  | Stawka akcyzy:                    | 1,38 PLN 🚊                         |              |   |          |
| Przeznaczenie uprawniające do zwolnienia:         Atrybut:       AKC         Atrybut:       AKC         Rodzaj paliwa stałego:       Węgiel, brykiety, br<br>gospodarstwo domowe - Aart. 31a<br>pośredniczący podmiot węglowy - Aart.31a         System certyfikacji:       Własne labolatorium         Wartość wskazana przez<br>przedsiębiorcę       Minimalna wartość<br>dopuszczalna       Maksymalna wartość<br>dopuszczalna                                                                                                    |                                               | ·                                        | Ilość w 1000 kg:                  | 1,0000 🔺                           |              |   | ×        |
| Atrybut:       AKC         Rodzaj paliwa stałego:       Węgiel,brykiety,br<br>gospodarstwo domowe - Aart. 31a<br>pośredniczący podmiot węglowy - Aart.31a         System certyfikacji:       Własne labolatorium         Wartość wskazana przez<br>przedsiębiorcę       Minimalna wartość<br>dopuszczalna       Maksymalna wartość<br>dopuszczalna                                                                                                    | Przeznaczenie uprawniające do zv              | rolnienia:                               |                                   |                                    | 1            |   |          |
| Rodzaj paliwa stałego:       Węgiel, brykiety, br       gospodarstwo domowe - Aart. 31a         System certyfikacji:       Własne labolatorium                                                                                                    | Atrybut: AKC                                  | •                                        |                                   | -                                  |              |   |          |
| system certyfikacji:       Własne labolatorium         Wartość wskazana przez       Minimalna wartość         Wartość wskazana przez       Minimalna wartość         dopuszczalna       dopuszczalna                                                                                                    | Rodzaj paliwa stałego:                        | Węgiel,brykiety,br gospodar              | stwo domowe - Aart. 31a           |                                    | ^            | 1 |          |
| System certyfikacji: Własne labolatorium  Watość wskazana przez Minimalna wartość Maksymalna wartość przedsiębiorcę dopuszczalna dopuszczalna                                                                                                    |                                               | pośrednie                                | czący podmiot węglowy - Aart.31a  |                                    | $\checkmark$ |   |          |
| Wartość wskazana przez<br>przedsiębiorcę         Minimalna wartość<br>dopuszczalna         Maksymalna wartość<br>dopuszczalna                                                                                                    | System certyfikacji:                          | Własne labolatorium                      |                                   |                                    | ^            |   |          |
| Wartość wskazana przez Minimalna wartość Maksymalna wartość<br>przedsiębiorcę dopuszczalna dopuszczalna                                                                                                    |                                               |                                          |                                   |                                    | $\checkmark$ |   |          |
|                                                                                                    |                                               | Wartość wskazana przez<br>przedsiębiorcę | Minimalna wartość<br>dopuszczalna | Maksymalna wartość<br>dopuszczalna |              |   |          |
| Zawartość popiołu (%): max.9 - 12                                                                                                    | Zawartość popiołu (%):                        | max.9                                    | -                                 | 12                                 |              |   |          |
| Zawartość siarki całkowitej (%): 5 - 10                                                                                                    | Zawartość siarki całkowitej (%):              | 5                                        | -                                 | 10                                 |              |   |          |
| Zawartość części lotnych (%):                                                                                                    | Zawartość części lotnych (%):                 | -                                        | -                                 | -                                  |              |   |          |
| Wartość opałowa (MJ/kg):         40         24         -                                                                                                    | Wartość opałowa (MJ/kg):                      | 40                                       | 24                                | -                                  |              |   |          |
| Zdolność spiekania (RI):                                                                                                    | Zdolność spiekania (RI):                      | -                                        | -                                 | -                                  |              |   |          |
| Wymiar ziarna (mm): 28-40 5 -                                                                                                    | Wymiar ziarna (mm):                           | 28-40                                    | 5                                 | -                                  |              |   |          |
| Zawartość podziarna (%): 6 - 10                                                                                                    | Zawartość podziarna (%):                      | 6                                        | -                                 | 10                                 |              |   |          |
| Zawartość nadziarna (%): 5 5                                                                                                    | Zawartość nadziarna (%):                      | 5                                        | -                                 | 5                                  |              |   |          |
| Zawartość wilgoci całkowitej (%): 9 - 15                                                                                                    | Zawartość wilgoci całkowitej (%):             | 9                                        | -                                 | 15                                 |              |   |          |
|                                                                                                    |                                               |                                          |                                   |                                    |              |   |          |
|                                                                                                    |                                               |                                          |                                   |                                    |              |   |          |
|                                                                                                    |                                               |                                          |                                   |                                    |              |   |          |
|                                                                                                    |                                               |                                          |                                   |                                    |              |   |          |
|                                                                                                    |                                               |                                          |                                   |                                    |              |   | <b>A</b> |

Wybrane przeznaczenie jest drukowane dla danego kodu CN wyrobu węglowego na wydrukach *Faktura VAT (GenRap)/ Akcyza, Eko-Faktura.* 

Jeśli na formularzu kontrahenta będącego nabywcą wyrobów węglowych, na zakładce **[Atrybuty]** zostanie przypisany atrybut z konfiguracji wraz z wartością:

| #   | Fo   | ormula  | arz kontrahe | enta [KOLASA] - zo             | tanie zmienior       | у          |                        |                   |                                          | _ |          | ×       |
|-----|------|---------|--------------|--------------------------------|----------------------|------------|------------------------|-------------------|------------------------------------------|---|----------|---------|
| 1   | Og   | ólne    | 2 Płatności  | <u>3</u> Handlowe <u>4</u> Dod | tkowe <u>5</u> Zgody | 6 Atrybuty | Z JPK <u>8</u> e-Sklep | <u>9</u> Komornil | 10 Historia weryfikacji statusu VAT/VIES |   |          |         |
| - A | \try | buty    |              |                                |                      |            |                        |                   |                                          |   | *        |         |
|     | A    | Atrybut |              | Wartość                        | Kopiować             | Przenosić  | Kopiować do rej. VAT   |                   |                                          |   | 4        |         |
| 7   | r 8  | 10 c    |              | aBlc                           | RBC                  | RBC        | RBC                    |                   |                                          |   | T        | ×       |
|     | ] A  | \KC     |              | gospodarstwo domowe            | Ni                   | e Nie      | 2                      | Nie               |                                          |   |          |         |
| Г   |      |         |              |                                |                      |            |                        |                   |                                          |   |          |         |
|     |      |         |              |                                |                      |            |                        |                   |                                          |   | <b>P</b> | Cells   |
|     |      |         |              |                                |                      |            |                        |                   |                                          |   |          | - VIII- |

wówczas po wybraniu tego kontrahenta na FS, wartość atrybutu, zostanie automatycznie umieszczona w sekcji *Przeznaczenie uprawniające do zwolnienia*, tym samym nie trzeba będzie tej wartości podawać ręcznie.

Aby uzupełnić bądź edytować przeznaczenie uprawniające do

zwolnienia na FS zapisanej na stałe, należy w menu System/ Konfiguracja/ Program/ Użytkowe/ Operatorzy – na karcie Operatora, na zakładce [Parametry] zaznaczyć parametr Zmiana opisu i osoby odbierającej na dok.